- ✓ Télécharger le fichier pdf « Bulletin d'adhésion »
- ✓ Choisir Ouvrir avec Adobe Acrobat Reader DC

(ou installer Adobe si besoin)

|           | accueil                                       | mail                 | sms/mms                                                            | Ouverture de Bulletin d'adhésion.pdf                                                                                                    |    |
|-----------|-----------------------------------------------|----------------------|--------------------------------------------------------------------|----------------------------------------------------------------------------------------------------|----|
| fr : Vous | s avez 11148 me<br>message v<br>boîte de réce | essage<br>)<br>ption | (s) dont 2746 non                                                  | Vous avez choisi d'ouvrir :<br>Bulletin d'adhésion.pdf<br>qui est un fichier de type : Portable Document Format (PDF) (843 Ko)<br>à partir de : https://webmailLj.orange.fr | Re |
|           | répondre                                      | -                    | transférer                                                         | Que doit faire Firefox avec ce fichier ?                                                                                                    |    |
|           |                                               | de                   | "Bergerac CERCLE                                                   |                                                                                                    |    |
|           |                                               | à                    | "Florence Gache"                                                   | © Enregistrer le fichier                                                                                                    |    |
| hran      |                                               | date                 | 20/07/20 16:08                                                     |                                                                                                    |    |
| <u></u>   |                                               | objet                | bulletin à rendre                                                  | OK Annuler                                                                                                    |    |
| )         | pièce(s) joi                                  | inte(s)              | 1 fichier(s)<br>POF <u>Bulletin</u><br>(1.12 Mo<br><u>téléchar</u> | 2<br>1. <u>odf</u><br>))<br>9 <u>er</u>                                                                                                    |    |
|           |                                               |                      | <u>ajouter au Clos</u>                                             | ud                                                                                                    |    |

✓ Cliquer sur le menu Remplir et signer dans le module latéral droit

| Bulletin d'adhésion-1.pdf - Adobe Acrobat Reader DC |                                            |                                    |  |  |  |  |
|-----------------------------------------------------|--------------------------------------------|------------------------------------|--|--|--|--|
| Fichier Edition Affichage Fenêtre Aide              |                                            |                                    |  |  |  |  |
| Accueil Outils Bulletin d'adhésion ×                |                                            | ? Se connecter                     |  |  |  |  |
| 🖺 🛧 🗘 🖶 🖂 🔍 🕐 🕘 _1 / 5                              |                                            | Partager                           |  |  |  |  |
| BU                                                  | LLETIN D'ADHESION<br>SAISON 2020 - 2021    | Rechercher "Faire pivoter la page" |  |  |  |  |
| CADRE                                               | RESERVE AU CLUB                            | Commentaire                        |  |  |  |  |
| Avenir Jeune Junior                                 | Senior Perf. Jeune Perf. Adulte            | Combinaison de fichiers            |  |  |  |  |
| Date du certificat médical :                        |                                            |                                    |  |  |  |  |
|                                                     |                                            | Organiser les pages                |  |  |  |  |
| RENSEIGNEM                                          | IENTS ADMINISTRATIFS                       | =                                  |  |  |  |  |
| 1 <sup>e</sup> ADHESION 🗆                           | 1 <sup>e</sup> ADHESION C RENOUVELLEMENT C |                                    |  |  |  |  |
| ▶ Adhérent                                          | Représentant légal                         |                                    |  |  |  |  |
| Nom :                                               | Nom :                                      | Protection                         |  |  |  |  |
| Prénom :                                            | Prénom :                                   | Comprossor up PDE                  |  |  |  |  |
| Sexe : 🗖 Féminin 🗖 Masculin                         | En qualité de : 🗖 Père 🗖 Mère 🗖 Tuteur     |                                    |  |  |  |  |
| Date de naissance :                                 | ۞ (1)                                      | 🙇 Remplir et signer                |  |  |  |  |
| Nationalité :                                       | ۵ (2)                                      |                                    |  |  |  |  |
| Adresse :                                           | Convertissez et modifiez des PDF           |                                    |  |  |  |  |
| Code postal :                                       | Ville :                                    | avec Acrobat Pro DC                |  |  |  |  |
| Adresse e-mail : (en lettres majuscules) :          | @                                          | Commencer l'essai gratuit          |  |  |  |  |
| CONDIT                                              | IONS D'ADHESION                            |                                    |  |  |  |  |

✓ Puis choisir **Outil Remplir et Signer** 

| Que voulez                                                                                        | -vous faire ?                                                                                       |
|---------------------------------------------------------------------------------------------------|----------------------------------------------------------------------------------------------------|
| ×L                                                                                                |                                                                                                    |
| Remplissez, signez et envoyez                                                                     | Demander à d'autres de signer                                                                       |
| Remossez les champs du formulaire,<br>ajoutez du texte et tracez ou saisissez<br>votre signature. | Ajoutez des signataires, indiquez où<br>remplir et signer, envoyez-les et suivez<br>la progression. |
| Outil Remplir et signer                                                                           | Demander des signatures                                                                             |

 Cliquer au niveau de chaque élément à compléter et saisir les données dans le cadre qui apparait :

| tin d'adhésion-1.pdf - Allobe Acrobat Reader DC |               | And a second second second second second second second second second second second second second second second |                    |              |              |
|-------------------------------------------------|---------------|----------------------------------------------------------------------------------------------------|--------------------|--------------|--------------|
| eil Outils Bulletin d'adhésion ×                |               |                                                                                                    |                    | ?            | Se connecter |
| ☆ ଚ 🖶 🖂 🗨                                       | (1) 1 / 5     |                                                                                                    |                    |              | 20 Partager  |
| nplir et signer                                 | [Ab X ✓ O     | - • 🖧 Signer                                                                                                   | •                  | Suivant      | Fermer       |
| AS NAC                                          |               |                                                                                                    |                    |              | - I I        |
| PE- CAL                                         | BULL          | ETIN D'AD                                                                                                    | HESION             |              | E            |
| BERGE                                           | SA            | ISON 2020 -                                                                                                    | 2021               |              | 5            |
|                                                 |               |                                                                                                    |                    |              | -            |
|                                                 | CADRE RES     | SERVE AU CLU                                                                                                   | B                  |              | E            |
| Avenir Jeune                                    | Junior        | Senior                                                                                                    | Perf. Jeune        | Perf. Adulte |              |
| Date du certificat médical :                    |               |                                                                                                    |                    |              |              |
|                                                 |               |                                                                                                    |                    |              | 4            |
|                                                 | RENSEIGNEMEN  | TS ADMINIST                                                                                                    | RATIFS             |              | r            |
|                                                 | 1° ADHESION □ | RENOUVELLEM                                                                                                    | ENT 🗖              |              | _            |
| Adhé                                            | ent           |                                                                                                    | Représentant légal |              |              |
| Nom : Saisissez du texte                        | ici           | Nom :                                                                                                    |                    |              |              |
| Prénom :                                        |               | Prénom :                                                                                                    |                    |              | 4            |
| Sexe : 🗖 Féminin 🗖                              | Masculin      | En qualité de : 🗖 Pè                                                                                           | re 🗖 Mère 🗖 Tuteur |              |              |
| Date de naissance :                             |               | (1)                                                                                                    |                    |              | 1            |

✓ Procéder ainsi pour chaque élément à compléter, sur le document...

| Accueil Outils Bulletin d'adhésion          | , x               |                                        |                    | ? Se d       |
|---------------------------------------------|-------------------|----------------------------------------|--------------------|--------------|
| 🖞 🛧 🕀 🖶 🖂 🔍                                 | 1 / 5             |                                        |                    | 20           |
| lemplir et signer                           | <u>I</u> Ab X ✓ ⊂ | 🗩 🗕 💰 Signer                           | •                  | Suivant      |
|                                             | DUL               |                                        | ILSION             |              |
| BUJ. BARGER                                 | S                 | AISON 2020 -                           | 2021               |              |
| 0Ev-                                        |                   |                                        |                    |              |
|                                             | CADRE RI          | ESERVE AU CLU                          | B                  |              |
| Avenir Jeu                                  | me Junior         | Senior                                 | Perf. Jeune        | Perf. Adulte |
| Date du certificat médical                  | l:                | - + - F                                |                    |              |
|                                             | DENSELCNEME       | NTS ADMINISTI                          | DATIES             |              |
|                                             |                   | RENOLVELLEM                            |                    |              |
| A                                           | dhérent           |                                        | Représentant légal |              |
| Nom : DUPONT                                |                   | Nom :<br>Prénom :                      |                    |              |
| Prénom : ELODIE                             |                   |                                        |                    |              |
| Sexe : 🖸 Fén 🗛 f                            | n 🛯 ···· asculin  | En qualité de : 🗖 Père 🗖 Mère 🗖 Tuteur |                    |              |
|                                             | ssez du texte ici | ۵ (1)                                  |                    |              |
| Date de naissance : Baisis                  |                   |                                        |                    |              |
| Date de naissance : Baisis<br>Nationalité : |                   | <b>(2)</b>                             |                    |              |

 Enfin, imprimer le document, le signer pour le déposer au bureau du club selon les horaires des permanences prévues.